## ВАШ ГОЛОС РЕШАЕТ СУДЬБУ ПРОЕКТОВ ОТ ГОРОДА САРОВА – ПРОГОЛОСУЙТЕ ДО 15 АПРЕЛЯ !

В рамках Губернаторского проекта на портале «Вам решать» по инициативе граждан от ЗАТО Саров выдвинуто 11 проектов, которые будут реализованы в 2021 году, если наберут достаточное количество голосов.

| 1  | «Наши дороги» Ремонт асфальтобетонного покрытия улицы Энтузиастов, проезда        |
|----|-----------------------------------------------------------------------------------|
|    | Светлый, улицы Товарищеская на территории ТИЗ                                     |
| 2  | «Наши дороги» Ремонт асфальтобетонного покрытия улицы Тенистая, улицы             |
|    | Новая, улицы Рябиновая, улицы Энтузиастов, проезда Осенний на территории ТИЗ      |
| 3  | «Детский мир». Благоустройство детских площадок пр.Мира,18,20, пр. Ленина,14"     |
| 4  | «Наш двор». Благоустройство дворовой территории в районе домов пр.Ленина,34,36    |
| 5  | «Спорт для всех!». Ремонт спортивных площадок ул. Некрасова,13, ул. Негина,16     |
| 6  | Наш двор". Благоустройство территории в районе домов ул.Курчатова,13,13/1         |
| 7  | «Спорт для всех!». Ремонт спортивной площадки в районе дома ул. Березовая,6       |
| 8  | Устройство спортивной площадки на территории "Молодежного центра» ул.             |
|    | Куйбышева                                                                         |
| 9  | "Общественные пространства". Благоустройство территории в районе источника        |
|    | св.Владимира, ремонт дороги от ул. Раменская до СНТ «Авангард-Кремешки»           |
| 10 | «Спорт для всех!».Ремонт покрытия стадиона на территории                          |
|    | Школы № 5 города Сарова                                                           |
| 11 | "Наш двор". Ремонт проездов и тротуаров в районе домов ул.Московская,16, 18,18/1, |
|    | в районе дома ул.Московская,37, в районе дома ул.Победы 2а                        |

## Проголосовать можно путем онлайн-голосования на сайте

## <u>«вам решать.рф»</u>по следующей инструкции:

- 1. Необходимо выбрать территорию голосования г.о.город Саров;
- 2. Ознакомиться с 11 проектами от города Сарова, которые выдвинули жители;
- 3. Выбрать интересующий Вас проект, нажав на соответствующий маркер (круг) слева от описания объекта. После выбора маркер (круг) изменит свой цвет с белого на синий Нажать кнопку «голосовать» (расположена ниже описания всех проектов);
- 4. Выбрать способ авторизации: через портал Госуслуги или через мобильный телефон (вводим номер телефона, ждем СМС с проверочным кодом, вводим код);
- 5. После авторизации сайт переведет Вас на главную страницу, а схематичное изображение портрета в круге в верхнем правом углу страницы сменится на инициалы Вашего имени и отчества;
- 6. Нажать на изображение лупы (рядом с кнопкой «Создать сообщение» в верхней части страницы), в открывшемся поле поиска ввести «Саров», появится раскрывающееся меню с поисковыми результатами, в нем выбираете «г. о. г. Саров» и снова попадаете на страницу голосования;
- 7. Повторить п.3 настоящей инструкции;
- 8. Нажать кнопку «Голосовать» внизу страницы после списка проектов.

Отсканируйте QR-код, чтобы проголосовать за саровский проект

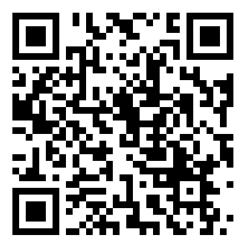